Home (/en/) Robot Kits (/en/robot-kits/)

Mechanical Parts (/en/mechanical-parts/)

Electronic Modules (/en/electronics/)

Apps (/en/software/) For Developer (/en/for-developer/)

Get Started (/en/get-started/)

# Python For MegaPi

This is a Python library of MegaPi for Raspberry Pi.

# How To Use:

## Prepare for Arduino

Download the Arduino library for Makeblock https://github.com/Makeblock-official/Makeblock-Libraries/archive/master.zip (https://github.com/Makeblock-official/Makeblock-Libraries/archive/master.zip)

Copy the makeblock folder to your Arduino default library. Your Arduino library folder should now look like this

- (On Windows): [x:\Users\XXX\Documents]\Arduino\libraries\makeblock\src
- (On Mac OSX): [\Users\XXX\Documents]\Arduino\libraries\makeblock\src

Open Arduino IDE, choose the firmware from *File>Examples*.

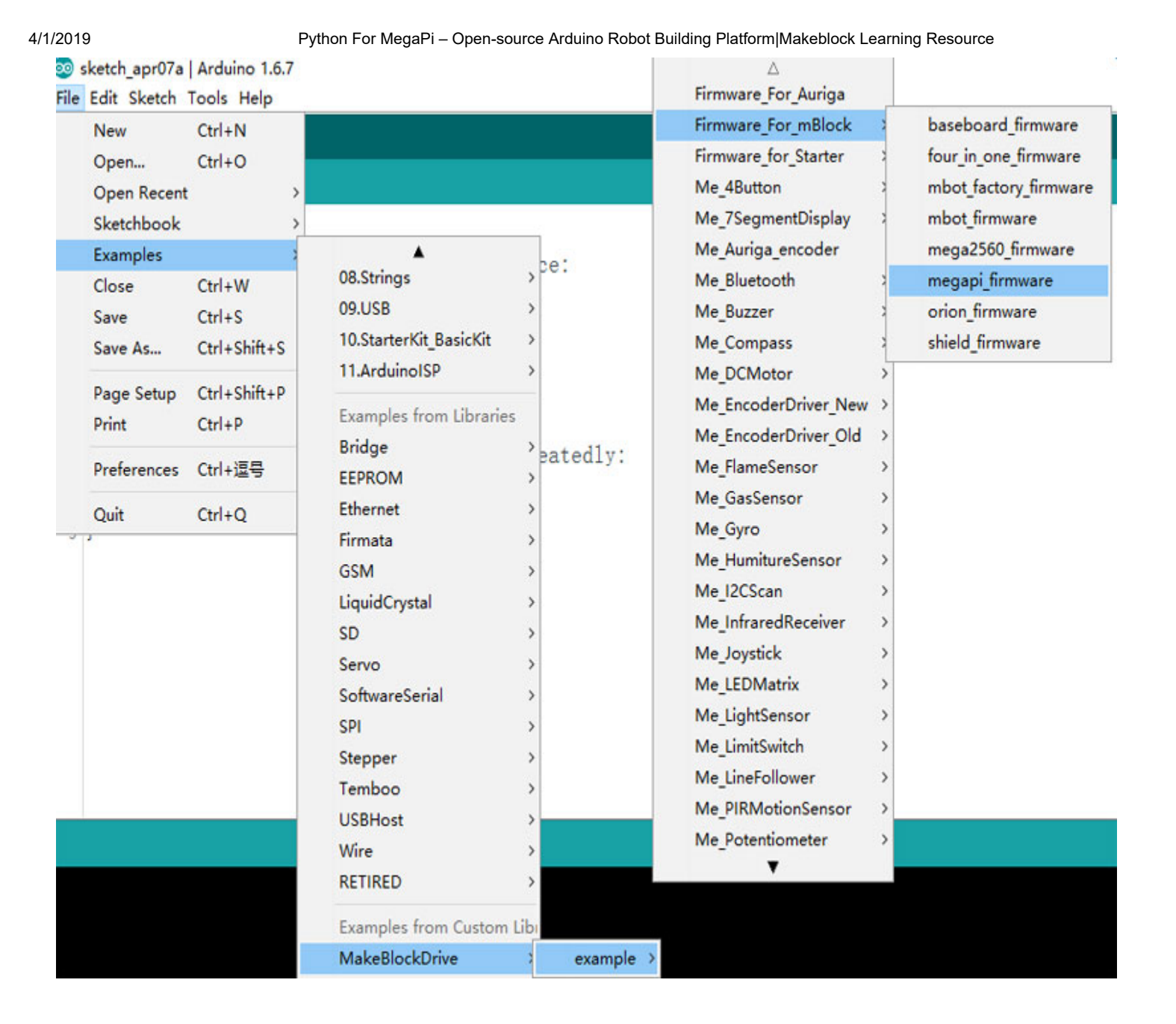

Compile and upload firmware according to your board type.

## Prepare for Raspberry Pi

On your Raspberry Pi, disable the login prompt from Desktop->Menu->Preferences->Raspberry Pi Configuration.

| Raspberry Pi Configuration |            |                             | _ 0 ×                        |
|----------------------------|------------|-----------------------------|------------------------------|
| System                     | Interfaces | Performance                 | Localisation                 |
| Camera:                    |            | ○ Enabled                   | <ul> <li>Disabled</li> </ul> |
| SSH:                       |            | <ul> <li>Enabled</li> </ul> | ◯ Disabled                   |
| SPI:                       |            | <ul> <li>Enabled</li> </ul> | ◯ Disabled                   |
| 12C:                       |            | <ul> <li>Enabled</li> </ul> | ○ Disabled                   |
| Serial:                    |            | ○ Enabled                   | <ul> <li>Disabled</li> </ul> |
|                            |            |                             |                              |
|                            |            |                             |                              |
|                            |            |                             |                              |
| L                          |            | Са                          | incel OK                     |

Install Python library for Makeblock

sudo pip install megapi

The initial code for python:

```
from megapi import *
bot = MegaPi()
bot.start() #if using usb cable, need to call bot.start('/dev/ttyACM0')
```

python your.py

### Wiring

Using MegaPi.

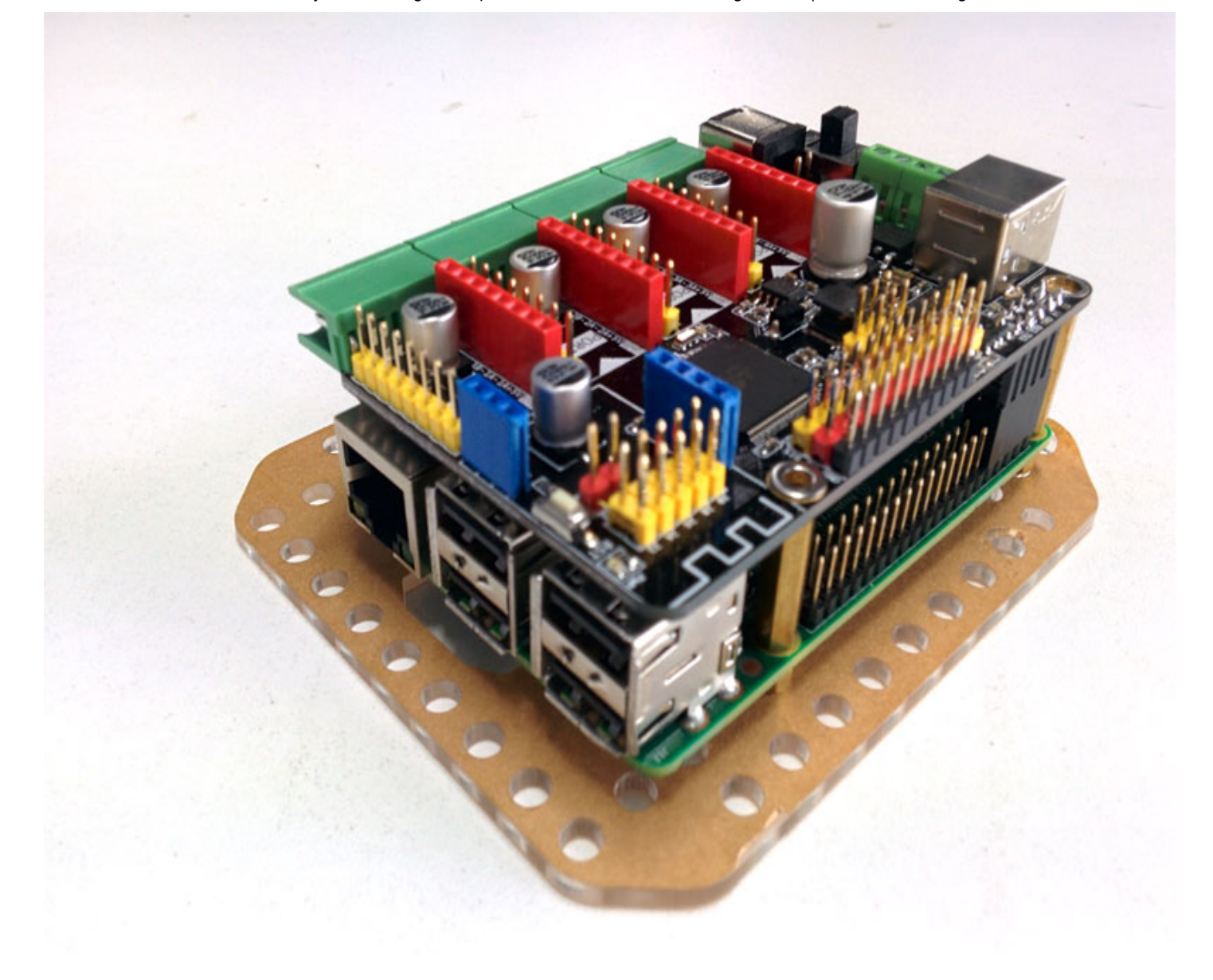

Using Me Shield for Raspberry Pi (http://www.makeblock.cc/me-shield-for-raspberry-pi/) and RJ25 cable for Me Orion or Me Baseboard.

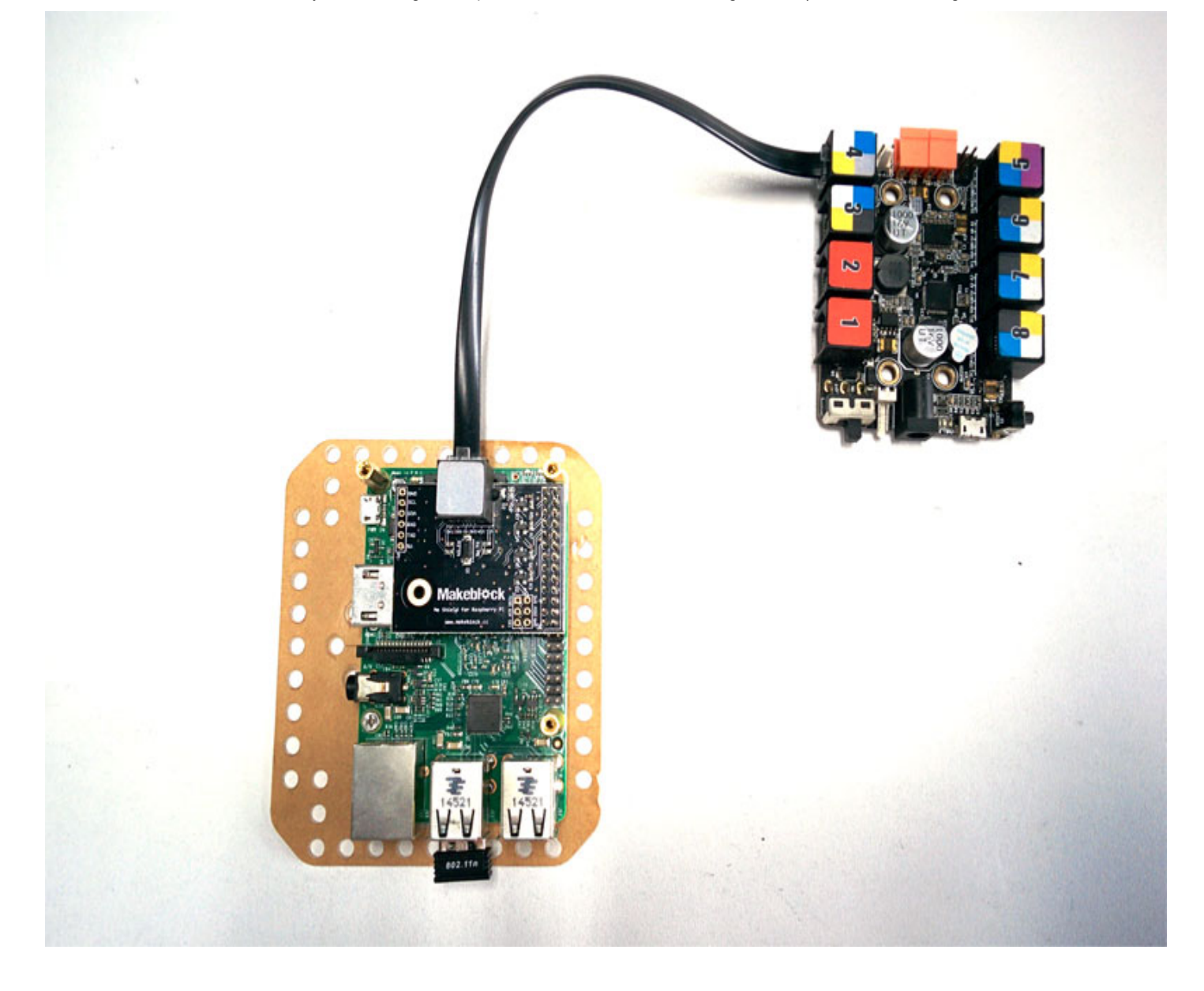

Using USB Cable for Me Orion or Me Baseboard.

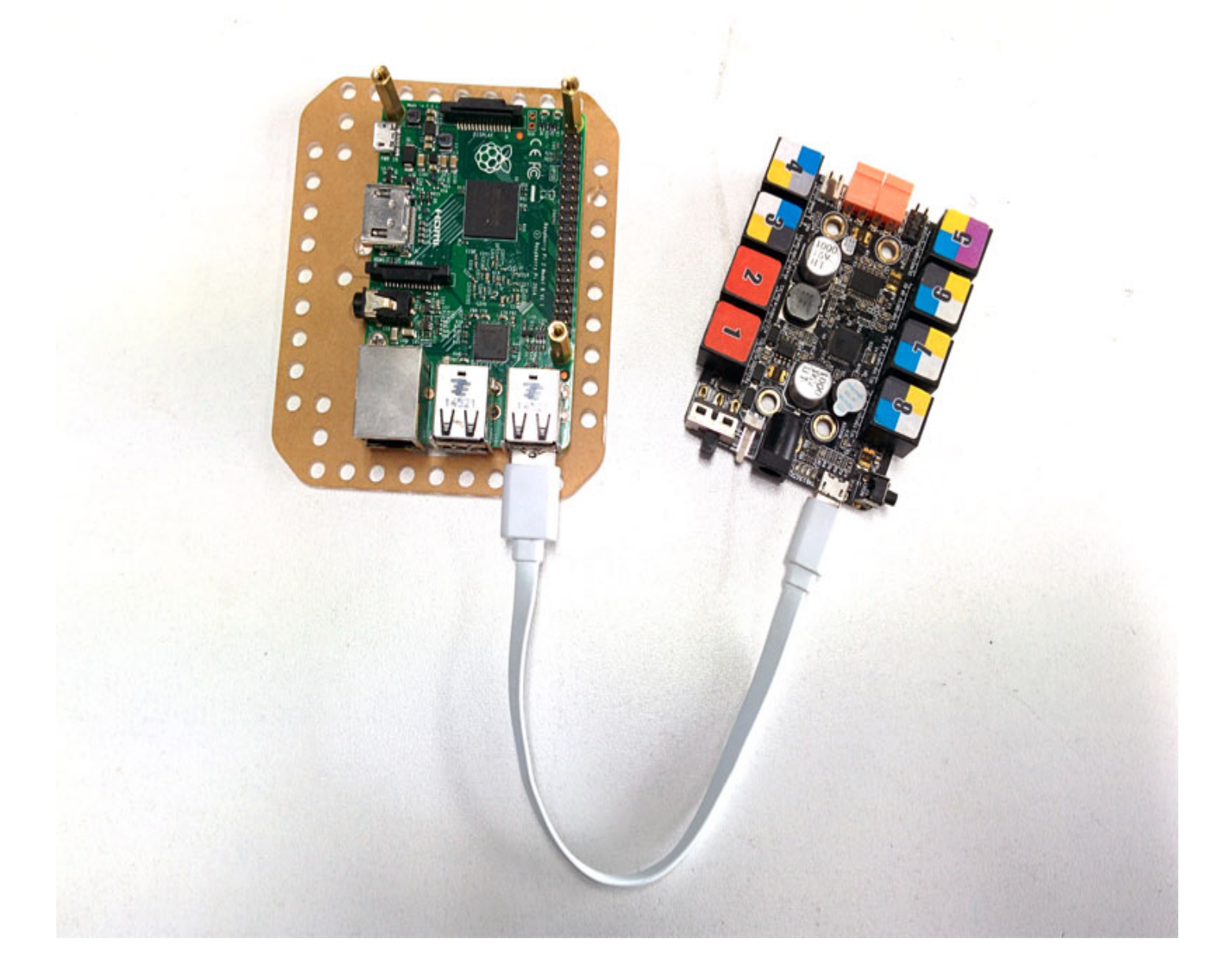

See source code at https://github.com/Makeblock-official/PythonForMegaPi (https://github.com/Makeblock-official/PythonForMegaPi)

Previous Devices check (http://learn.makeblock.com/en/c/) Next Ultimate 2.0—10-in-1 Robot Kit (http://learn.makeblock.com/en/ultimate2/)

#### COMPANY

About Us (http://www.makeblock.cc/about-us/)

Media Press (http://www.makeblock.cc/makeblock-in-the-press/)

#### 4/1/2019

Blog (http://blog.makeblock.cc/)

Distributors (http://www.makeblock.cc/distributors/)

#### SUPPORT

FAQ (http://www.makeblock.cc/help/) Delivery (http://www.makeblock.cc/help/#Free) Service (http://www.makeblock.cc/help/#Technical) NEWSLETTER

Get project ideas & latest news about Makeblock

Email

Submit

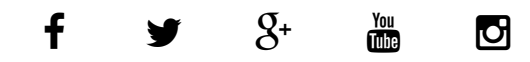

### 

Makeblock Co., Ltd.

Phone/Fax: +86 (0)755-26392228 Email: info@makeblock.com

Address: 3th Floor, Building C3, Nanshan iPark, No.1001 Xueyuan Avenue, Nanshan District, Shenzhen, Guangdong Province, China

Post Code: 518055

© 2013-2019 Makeblock Co., Ltd. All rights reserved. Privacy Policy (http://makeblock.com/privacy-policy)